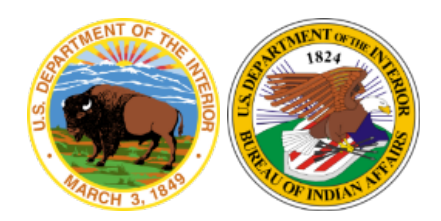

U.S. Department of the Interior Indian Affairs

Office of Information Management Technology

# iPhone or iPad MaaS360 Enrollment Knowledge Article

Version 1.0 May 11, 2020

| Author          | Version | Revision Date | Revision Summary                                                                                                    |
|-----------------|---------|---------------|----------------------------------------------------------------------------------------------------|
| Jo Anna Nevada  | 0.1     | 03/31/2020    | Compiled available<br>information, created OIMT<br>standard document, edited,<br>and proofread.                     |
| Blanche Ballard | 0.2     | 04/09/2020    | Compiled primary pertinent<br>information                                                                           |
| Jo Anna Nevada  | 0.3     | 04/20/2020    | Imported information into<br>OIMT document, formatted,<br>edited, and proofread.                                    |
| Dale Reeves     | 0.4     | 04/20/2020    | Content editing                                                                                                    |
| Jo Anna Nevada  | 0.5     | 04/22/2020    | Numbering adjustment and cosmetic formatting                                                                        |
| Blanche Ballard | 0.6     | 05/04/2020    | Made additions and edits to content                                                                                 |
| Jo Anna Nevada  | 0.7     | 05/04/2020    | Adjusted formatting and<br>proofread additions                                                                      |
| Blanche Ballard | 0.8     | 05/07/2020    | Made additions and edits to content                                                                                 |
| Jo Anna Nevada  | 1.0     | 05/11/2020    | Adjusted formatting,<br>proofread additions,<br>imported and formatted<br>images, finalized and<br>converted to PDF |

## **Revision History**

# **Table of Contents**

| 1.0 | Intr | oduction                                | 1 |
|-----|------|-----------------------------------------|---|
|     | 1.1  | Pre-requisite Requirements              | 1 |
| 2.0 | Арр  | le ID (optional)                        | 2 |
|     | 2.1  | Create Apple ID                         | 2 |
| 3.0 | iPad | d/iPhone Preparation                    | 3 |
|     | 3.1  | Determine your iOS Version              | 3 |
|     | 3.2  | Update your iOS Version                 | 3 |
|     | 3.3  | Sign Out of iCloud                      | 3 |
|     | 3.4  | Disable Find My iPhone/iPad             | 4 |
|     | 3.5  | Rename your iPad/iPhone                 | 5 |
| 4.0 | Maa  | S360 Enrollment                         | 6 |
|     | 4.1  | iPad/iPhone Enrollment                  | 6 |
|     | 4.2  | MaaS360 and App Catalog Installation1   | 0 |
|     | 4.3  | MaaS360 App Configuration Instructions1 | 0 |
|     | 4.4  | Device Passcode Requirement1            | 1 |

## 1.0 Introduction

This is a guide to help you through setting up your iPhone/iPad. It will walk you through the preparation steps to help bring your device into compliance, enroll it in MaaS360, and finally, configure it for email/calendar/contact synchronization.

All government furnished mobile devices must be enrolled in MaaS360 within 72 hours of receipt of device (device activation). Do not remove these devices from government secured facilities until this step is completed. The MDM enrollment process encrypts your hard drive, applies security policies, and configures your email, calendar, and contacts to synchronize with your government email account. These instructions are for devices which are enrolled and assigned to a specific individual or email/contact/calendar access.

This document should be viewed from the IA intranet page as it may be updated at any time.

## 1.1 Pre-requisite Requirements

- This process is for government furnished iOS based devices only.
- You must be approved in IIS for the device.
- MaaS360 Enrollment Email:
  - Contact IA Service Center (email: servicecenter@bia.gov; phone: (866-703-7100) and request a device enrollment email.
  - You will receive an email from "MaaS360." This email request is valid for 24 hours. If you do not complete the steps within this time you will need to request another enrollment. If you are enrolling more than one device, you will need to request a separate enrollment email for each device.
- You need access to the following:
  - Your Active Directory logon ID (firstname.lastname) and your password. This is not your PIN number associated with your smartcard.
  - Your User Principal Name (i.e. firstname.lastname@indianaffairs.gov).
  - Access to both your computer and the mobile device.
  - Internet access on your iPad/iPhone via Wi-Fi or cellular service.

## 2.0 Apple ID (optional):

#### 2.1 Create Apple ID

The first step is to create an Apple ID using your government email address so you can download apps from the Apple App Store. If you already have an Apple ID, please proceed to Step 3.0. Do not use your personal Apple account or personal email address.

- 1) On your computer, visit <u>https://appleid.apple.com/</u> and select **Create** Your Apple ID.
- 2) Use your Government Email address to create the ID. Do not use your personal Apple account.
- 3) Make sure that **2 Factor Authentication** is not enabled.

| 2:01 PM Tue Apr 7                                       | Apple ID                                          | <b>al 🗢 94% </b> |
|---------------------------------------------------------|---------------------------------------------------|------------------|
| Settings<br>Q. Search                                   | Blanche Ballard<br>blanche.ballard@bia.gov        |                  |
| Blanche Ballard<br>Apple ID, iCloud, iTunes & App Store | Name, Phone Numbers, Email<br>Password & Security | >                |
| Turn On Two-Factor Authentication $(1)$                 | Payment & Shipping                                | None >           |
| Finish Setting Up Your iPad                             | iCloud     iTunes & App Store                     | ><br>Off >       |
| E Airplane Mode                                         | <ul> <li>Find My</li> </ul>                       | >                |
| ᅙ Wi-Fi Frontier4880                                    | Set Up Family Sharing                             | >                |
| 8 Bluetooth On                                          |                                                   |                  |
| (19) Cellular Data                                      | IIAPNWRB00TEST<br>This iPad Air 2                 | >                |
| Personal Hotspot                                        | Windows                                           | >                |
| VPN VPN                                                 |                                                   |                  |
| <b>Notifications</b>                                    | Sign Out                                          |                  |

4) Enter **None** for payment information. You should not have a payment method tied to your Apple account.

## 3.0 iPad/iPhone Preparation

#### 3.1 Determine your iOS Version

The latest approved iOS version can be found on the MDM & Mobile Device Website. If an update is available and listed as approved on the website, you should proceed to update your iOS version.

#### 3.2 Update your iOS Version

This requires a Wi-Fi connection. Go to **Settings** $\rightarrow$ **General** $\rightarrow$ **Software Update.** Update to the latest approved version by selecting Download and install. Make sure that you do not enable Automatic Updates.

| 9:30             | ·II 🗢 🔲           |
|------------------|-------------------|
| <b>〈</b> General | About             |
|                  |                   |
| Name             | IIAPNWRCOO09826 > |
| Software Version | 13.4.1            |
| Model Name       | iPhone Xs         |
| Model Number     | MTAL2LL/A         |
| Serial Number    | GØNZJ5WYKPFT      |

#### 3.3 Sign Out of iCloud

- 1) Log into Settings
- 2) Select your profile at top (**your name**). If your name is not listed and you see **Sign in to your iPad**, skip ahead to Step 3.4.
- 3) Scroll to the bottom of the profile screen and select **Sign Out.** If prompted, enter your Apple ID and Password.

4) Sign in to iTunes and App Store: Go to **Settings**→**iTunes & App Store**→**Sign In**. Enter your Apple ID (BIA email address) and password.

| 2:11 PM | Tue Apr 7            | all 4                                                                                    | <b>≎</b> 94% <b>■</b> |
|---------|----------------------|------------------------------------------------------------------------------------------|-----------------------|
|         | Settings             | iTunes & App Stores                                                                      |                       |
| ٢       | Accessibility        |                                                                                          |                       |
| *       | Wallpaper            | Sign In                                                                                  |                       |
|         | Siri & Search        | Forgot Apple ID or Password?                                                             |                       |
|         | Touch ID & Passcode  | Create New Apple ID                                                                      |                       |
|         | Battery              | An Apple ID is the login you use for just about everything you do with Apple.            |                       |
|         | Privacy              | AUTOMATIC DOWNLOADS                                                                      |                       |
|         |                      | App Updates                                                                              | 0                     |
| A       | iTunes & App Store   | CELLULAR DATA                                                                            |                       |
|         | Wallet & Apple Pay   | Automatic Downloads                                                                      | D                     |
| _       |                      | App Downloads Ask If Over 200 N                                                          | /B >                  |
| ۴       | Passwords & Accounts | Only allow apps under 200 MB to download automatically using cellular data.              |                       |
|         | Mail                 | In-Ann Ratings & Reviews                                                                 |                       |
| ۲       | Contacts             | Help developers and other users know what you think by letting apps ask for product feed | dback.                |
|         | Calendar             |                                                                                          |                       |
|         | Notes                | See now your data is managed                                                             |                       |
| :       | Reminders            |                                                                                          |                       |
|         |                      |                                                                                          |                       |

#### 3.4 Disable Find My iPhone/iPad

1) Go to Settings→Privacy→Location Services (on) →System Services and enable Location Services.

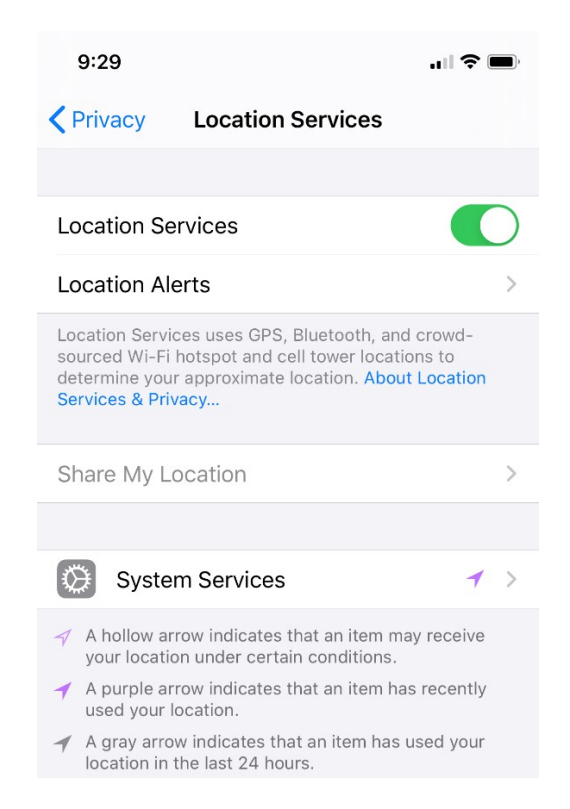

2) Select **System Services** and scroll down until you see **Find My iPhone/iPad** and turn it off.

| 2:02 PM Tue Apr 7                                    |                                                        | ul 🗢 94%                                 |
|------------------------------------------------------|--------------------------------------------------------|------------------------------------------|
| Settings                                             | Cancel                                                 | Turn Off                                 |
| Blanche Bal                                          | Apple ID Pas                                           | ssword                                   |
| Apple ID, iCloud, i'                                 | Enter the Apple ID password for "blanch<br>Find My iPa | e.ballard@bia.gov" to turn off d. None > |
|                                                      | Password Password                                      |                                          |
| Finish Setting Up Your iF                            | Forgot Passwor                                         | d? >                                     |
| 😥 Airplane Mode                                      |                                                        | Off >                                    |
| 🛜 Wi-Fi                                              |                                                        | >                                        |
| <ul> <li>Bluetooth</li> <li>Cellular Data</li> </ul> |                                                        | >                                        |
| Personal Hotspot                                     |                                                        | >                                        |
| VPN VPN                                              |                                                        |                                          |
| Notifications                                        |                                                        |                                          |

#### 3.5 Rename your iPad/iPhone

- You will need to look up your computer name on your computer. To the right of the **Start Menu** icon, click on the magnifying glass icon and when the search bar opens, enter **PC Name**. A new window will open and in the center of the window your computer name is labelled **Device Name**.
- Take the computer name and change the 8th character to a B for iPad or C for iPhone. On the device, go to Settings then select General→About→Name and backspace through the name listed and enter in the correct name.

| 9:30             |                   |
|------------------|-------------------|
| <b>〈</b> General | About             |
|                  |                   |
| Name             | IIAPNWRCOO09826 > |
| Software Version | 13.4.1            |
| Model Name       | iPhone Xs         |
| Model Number     | MTAL2LL/A         |
| Serial Number    | G0NZJ5WYKPFT      |

# You have now completed the preparation steps. You can now proceed to enrolling your iPad/iPhone in MaaS360.

## 4.0 MaaS360 Enrollment

To begin this next section, you must have received an email from MaaS360. The email contains an enrollment URL and passcode you will need to start the process. This enrollment code expires after 24 hours. If you do not complete enrollment within that time frame, you will need to request another enrollment.

#### 4.1 iPad/iPhone Enrollment

- 1) Launch Safari and enter the URL from the enrollment email. Select **Go** in the bottom right hand corner and you'll be prompted to enter the passcode from the MaaS360 enrollment email.
- 2) Follow the prompts to install and accept terms, Install, Trust, etc. If prompted for another passcode for permission to install, this will be the one used to lock and unlock the device. Once completed, you will see a message stating that it's ok to close the browser window.
- 3) After closing the window, you will be directed to open **Settings** to download the profile.
- IBM MaaS360: Authenticate  $\rightarrow$ Enter the passcode from the email $\rightarrow$  CONTINUE

| 9:32                                             |                                                        | ul 🗢 🔲 |
|--------------------------------------------------|--------------------------------------------------------|--------|
| АА                                               | ê e1.m.dm                                              | S      |
|                                                  | IBM <b>MaaS360</b>                                     |        |
| Authentic<br>Provide the pas<br>received in your | ate<br>scode from the enrollment request that<br>email | at you |
| Passcode                                         | Enter Passcode                                         |        |
|                                                  | Continue                                               |        |

• IBM MaaS360: Steps→CONTINUE

| 9:32                                         |                                             |          |
|----------------------------------------------|---------------------------------------------|----------|
| AА                                           | e1.m.dm                                     | Ç        |
|                                              | IBM MaaS360                                 |          |
| Steps<br>This device enro<br>corporate acces | llment process will configure your de<br>s. | vice for |
| Step 1: Accept Te                            | erms                                        |          |
| Step 2: Download                             | DS                                          |          |
|                                              | Continue                                    |          |

• IBM MaaS360 Screen: Accept Terms→Check the "I have read and accept the terms" box→CONTINUE

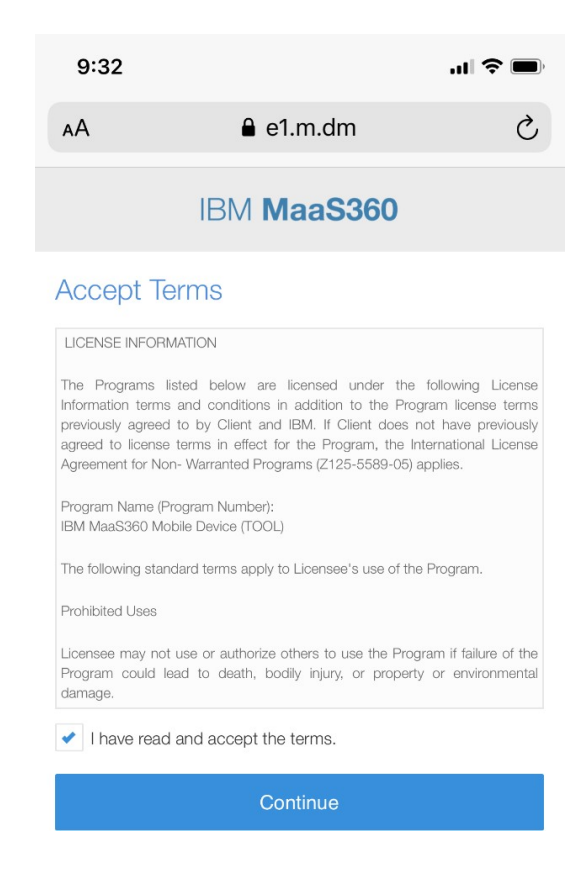

| • | IBM MaaS360 screen: Accept Usage Policy→Check "I Accept" |
|---|----------------------------------------------------------|
|   | →CONTINUE                                                |

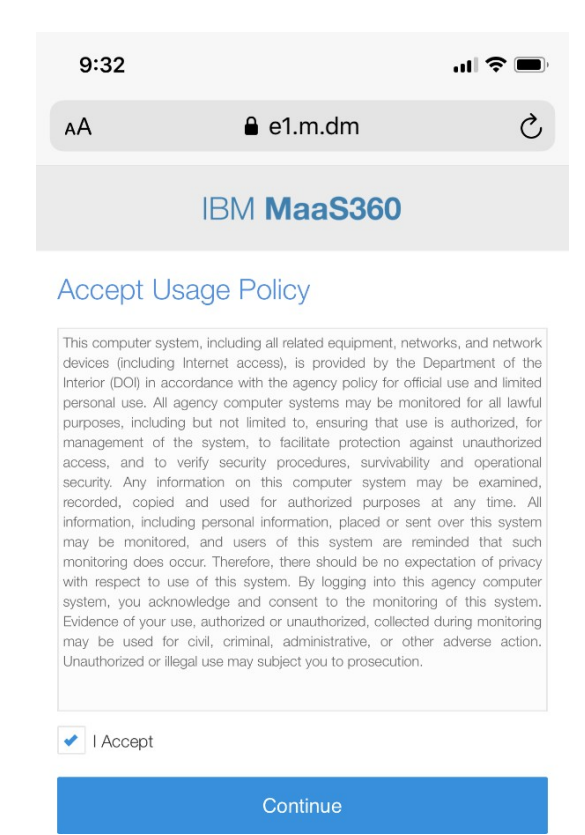

• "This Website is trying to download a configuration profile. Do you want to allow this?"→ALLOW

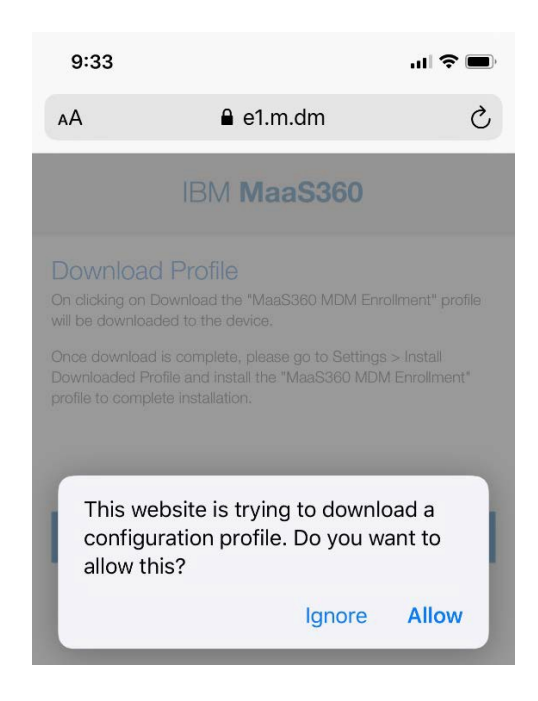

 Profile Downloaded: Retrieve the profile in Settings App if you want to install it→ CLOSE

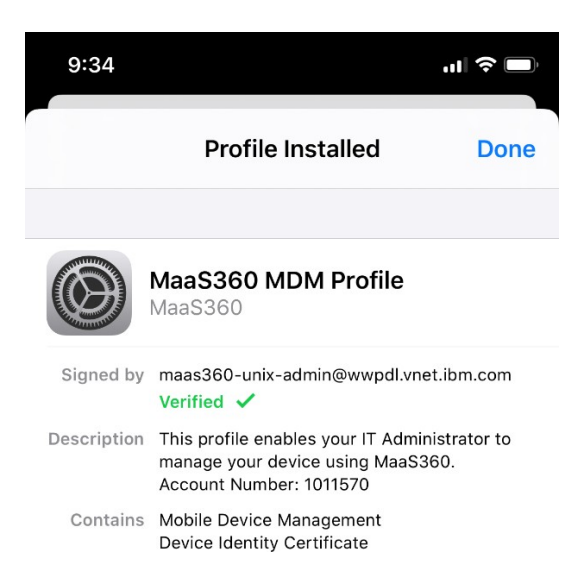

4) Open **Settings** and select **Profile Downloaded**. Select **Install** and follow prompts to continue and **Trust**.

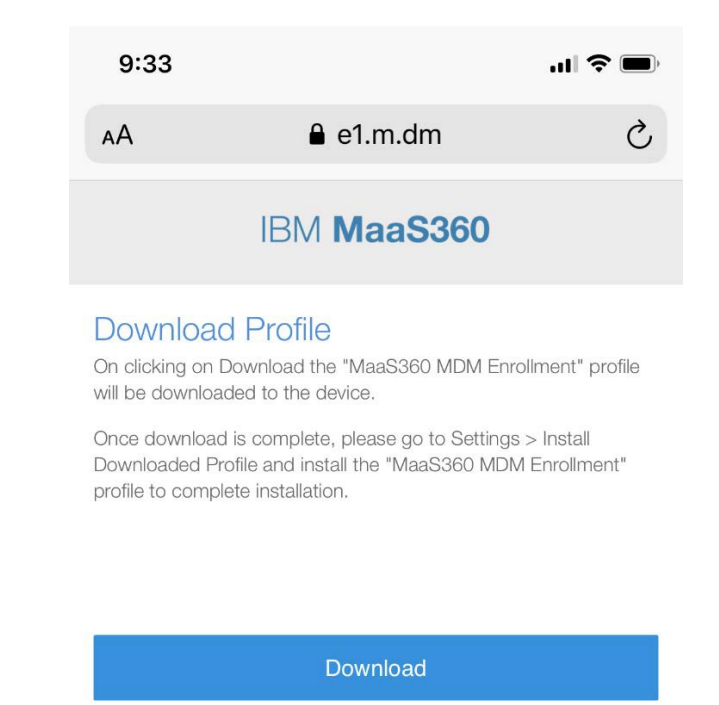

Once installed, prompts to "Enter the Password for the Exchange Account" may appear. Ignore these prompts and hit **Cancel**. Ignore these prompts as they will disappear once email is configured

#### 4.2 MaaS360 and App Catalog Installation

As part of the process, MaaS360 will install the App Catalog which is a listing of all of the Bureau's approved and supported apps for the device. It also installs the required MaaS360 app to your device.

#### 4.3 MaaS360 App Configuration Instructions

- 1) The MaaS360 app and App Catalog will install on your iPhone/iPad. Once the MaaS360 app icon appears, you will need to launch the app.
- 2) Select Agree and Continue.
- 3) Allow MaaS360 to use your Location?→Allow While Using This App

| Allow "MaaS360" to us<br>your location?<br>Required to perform health check<br>our device periodically, and to ide<br>the location. |
|----------------------------------------------------------------------------------------------------|
| Allow While Using App                                                                                                    |
| Allow Once                                                                                                    |
| Don't Allow                                                                                                    |

- 4) MaaS360 Would like to Send you Notifications?  $\rightarrow$  **Allow**
- Close the MaaS360 app, open Settings, and scroll down to MaaS360. Select Location and change Allow Location Access to Always. You can now exit Settings.

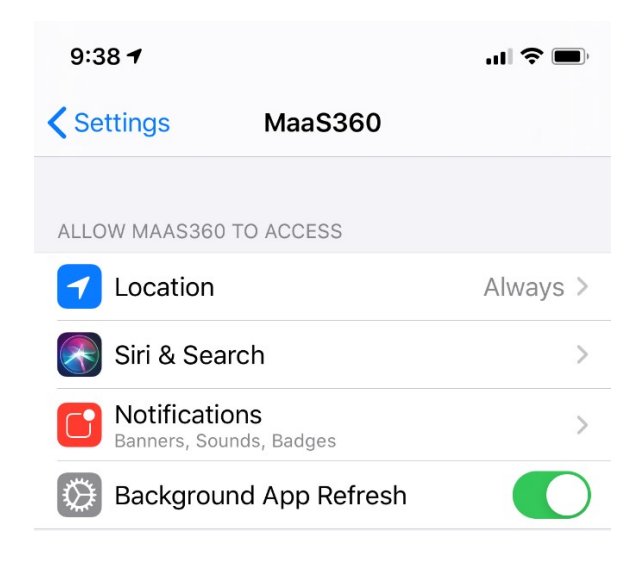

#### 4.4 Device Passcode Requirement

At some point in this process you will be prompted to create a new passcode to lock and unlock the device. This varies due to the download speeds. When you see this prompt, elect **Settings** and you should see a prompt to create a passcode in the next 59 minutes. Create the new passcode. *If there is an existing passcode that meets the requirements, you may not receive this prompt.*